#### Zawartość opakowania

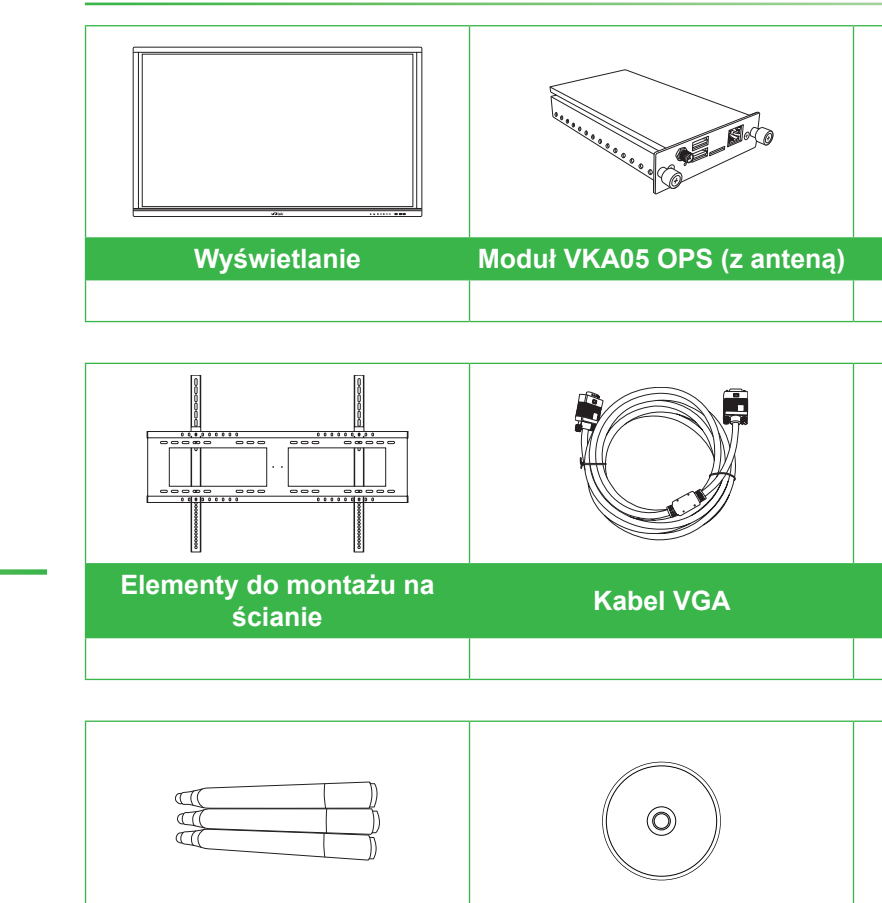

Rysik x 3 Płyta CD z dokumentacją

#### Przegląd wyświetlacza (Tył)

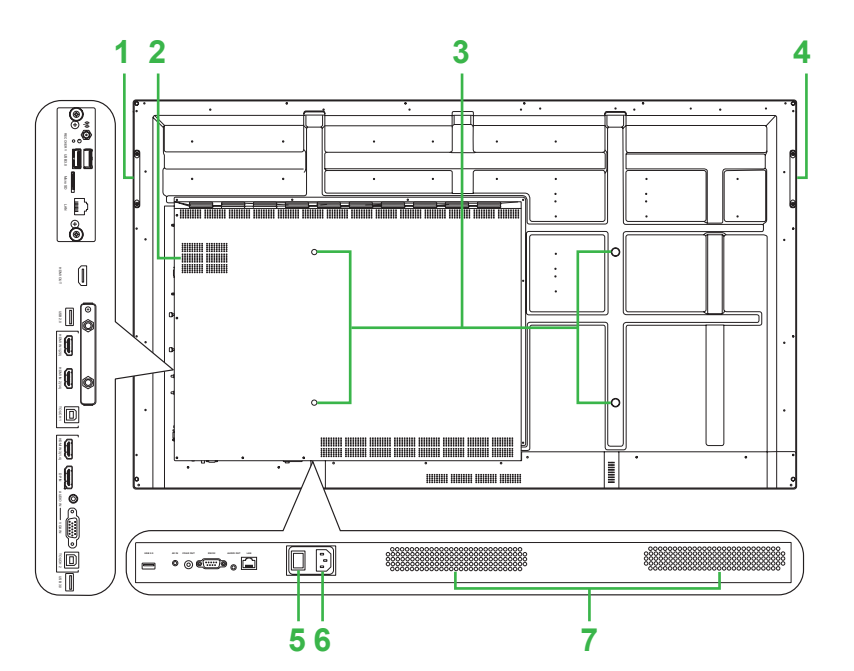

Głośniki

| 1 | Uchwyt z prawej strony                | 6  |
|---|---------------------------------------|----|
| 2 | Gniazdo Windows OPS                   | 7  |
| 3 | Otwory na śrubę do montażu na ścianie | 8  |
| 4 | Uchwyt z lewej strony                 | 9  |
| 5 | Przełącznik zasilania                 | 10 |
|   |                                       |    |

# NovoTouch

# Instrukcja szybkiego uruchomienia

(Wyłącznie dla modeli LK6530i, LK7530i i LK8630i)

# Przegląd wyświetlacza (Przód)

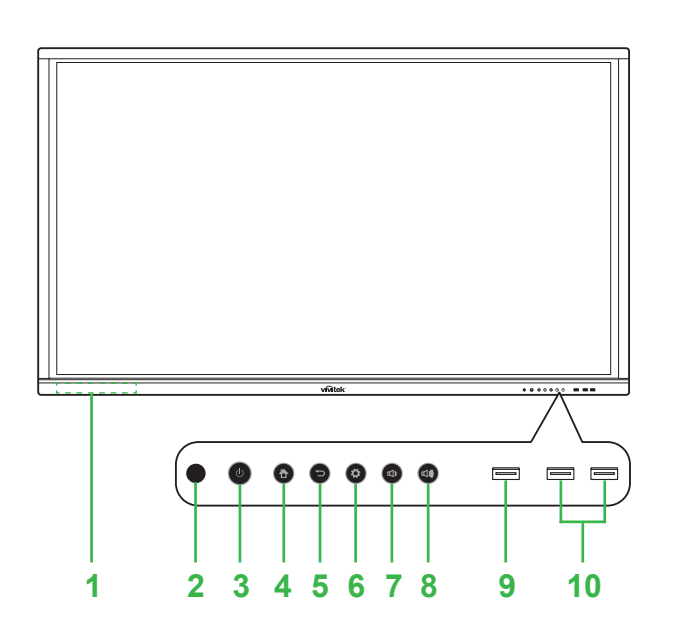

- Magnetyczny uchwyt rysika Czujnik podczerwieni (dla pilota) Przycisk zasilania/Wskaźnik LED stanu Przycisk strony głównej
- 5 Przycisk Wstecz

6 Źródło wejścia/Przycisk ustawień 7 Przycisk zmniejszenia głośności 8 Przycisk zwiększenia głośności 9 Port USB 3.0 10 Porty USB 2.0 x 2

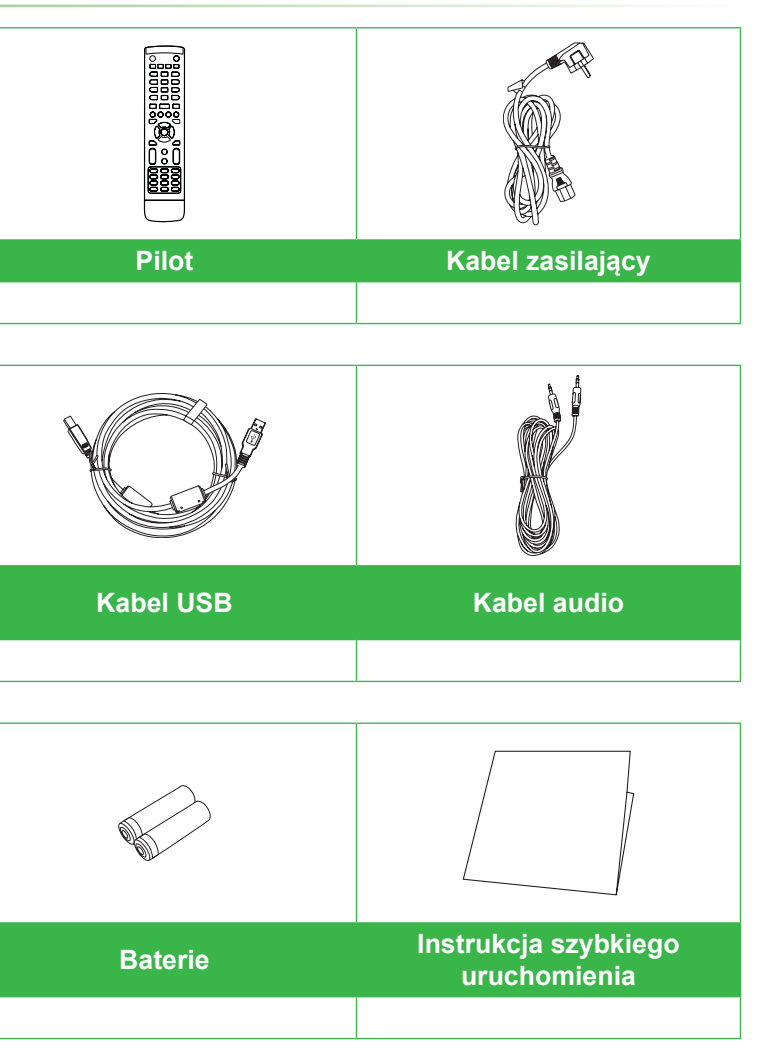

## Instalacja modułu OPS

1 Odkręć 2 śruby mocujące na wyświetlaczu pokrywę gniazda, a następnie zdejmij pokrywę gniazda.

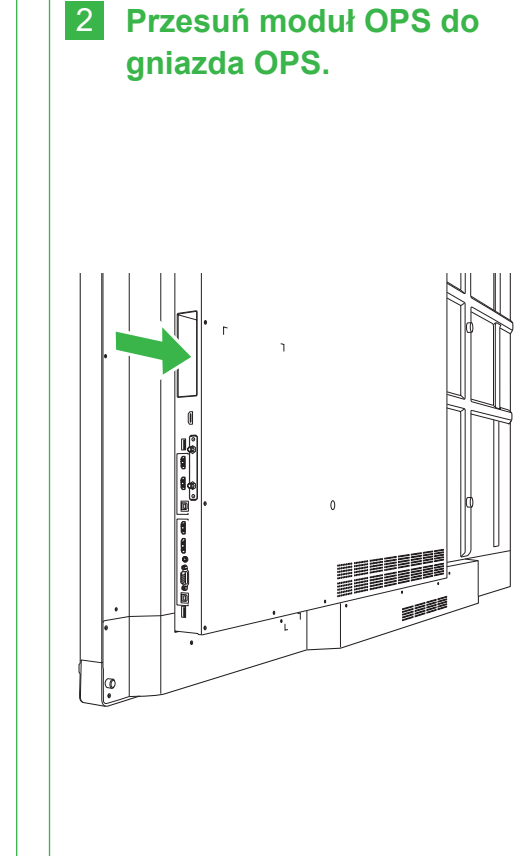

**3** Przykręć dwie śruby mocujące na module OPS, aż do prawidłowego zamocowania modułu na wyświetlaczu, a następnie zainstaluj antenę.

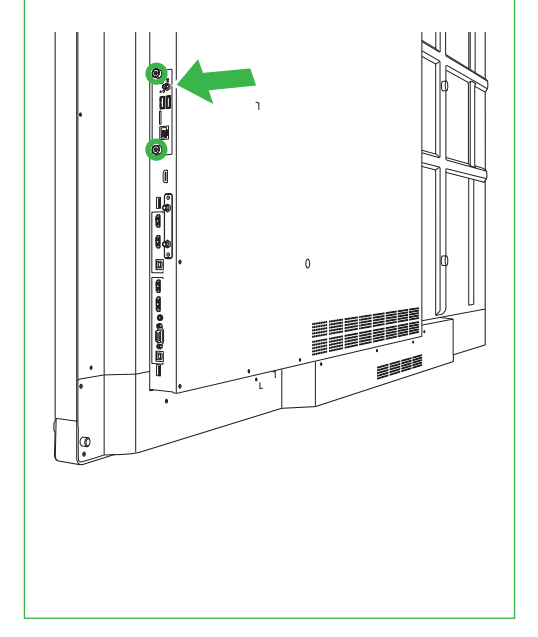

Gniazdo zasilania

- Złącze anteny Wskaźnik LED zasilania Gniazdo karty microSD
- 1 Port wyjścia HDMI 2 Port USB 2.0 13 Port 1 wejścia HDMI (2.0) 14 Port 2 wejścia HDMI (1.4) 15 Port Touch 1

#### Porty i złącza (Strona prawa)

Z zainstalowanym modułem Android OPS

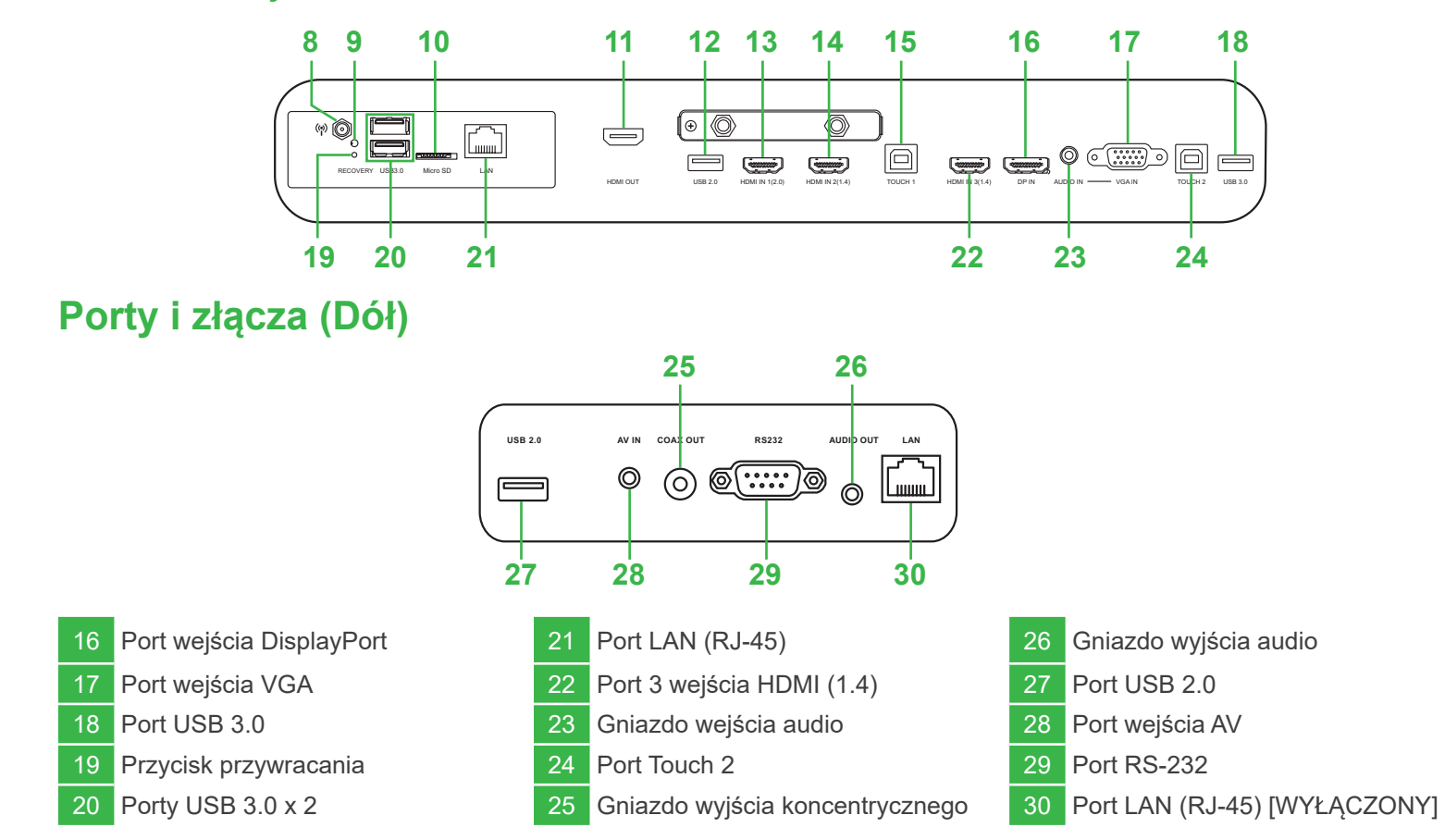

#### Połączenia

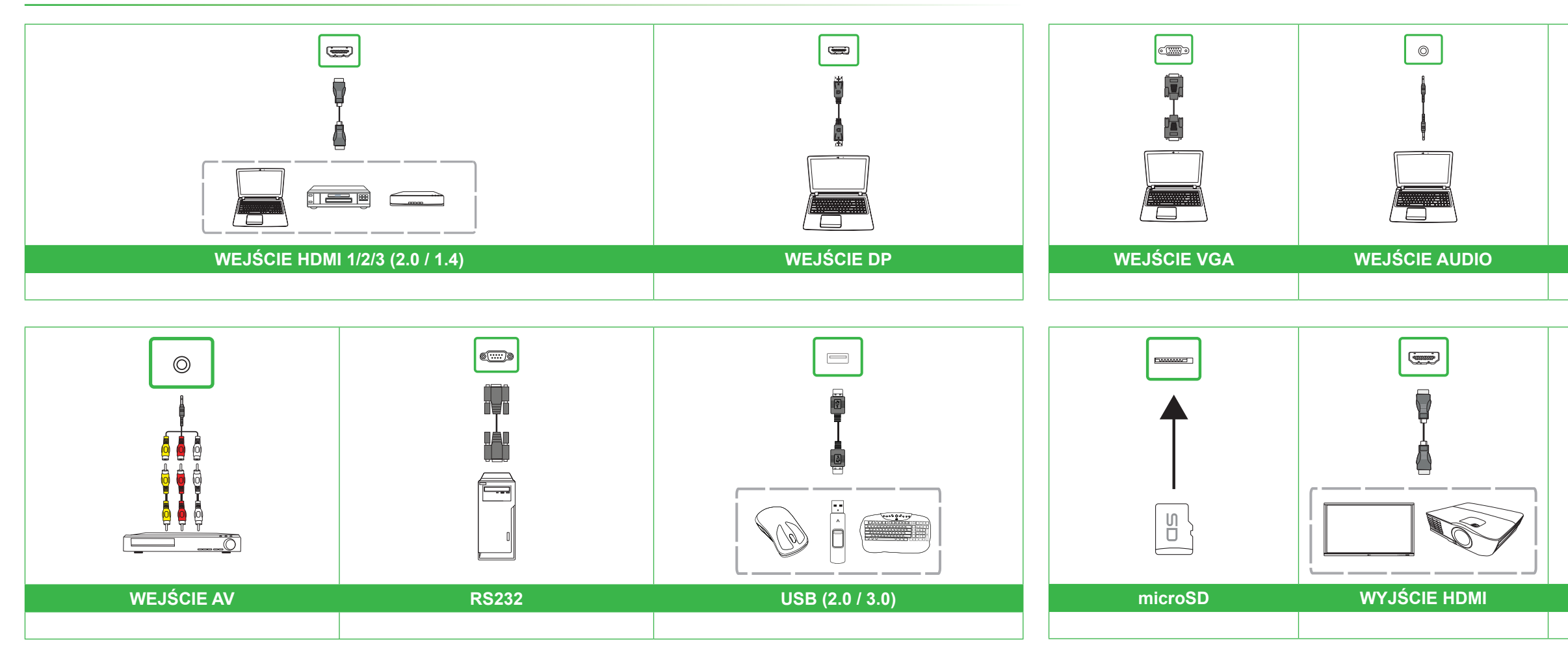

### Rozpoczęcie

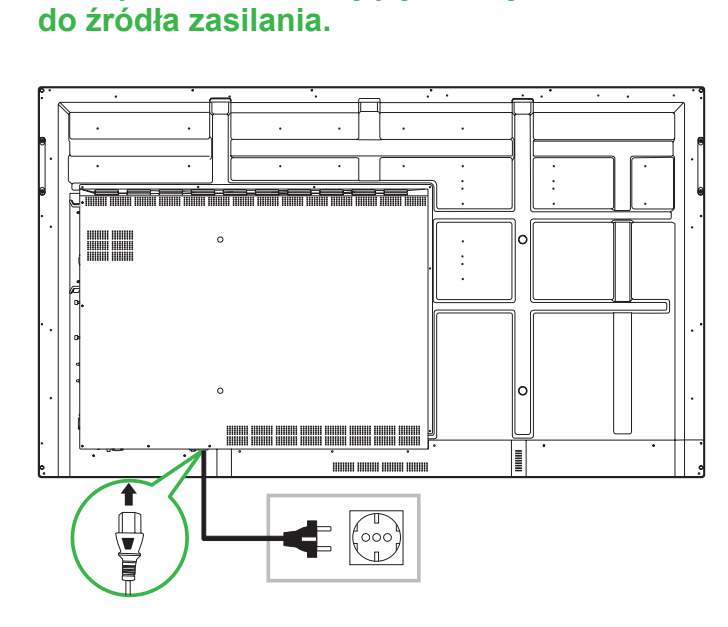

Podłącz kabel zasilający do wyświetlacza i

Włącz przełącznik zasilania, a następnie naciśnij przycisk zasilania na wyświetlaczu lub na pilocie.

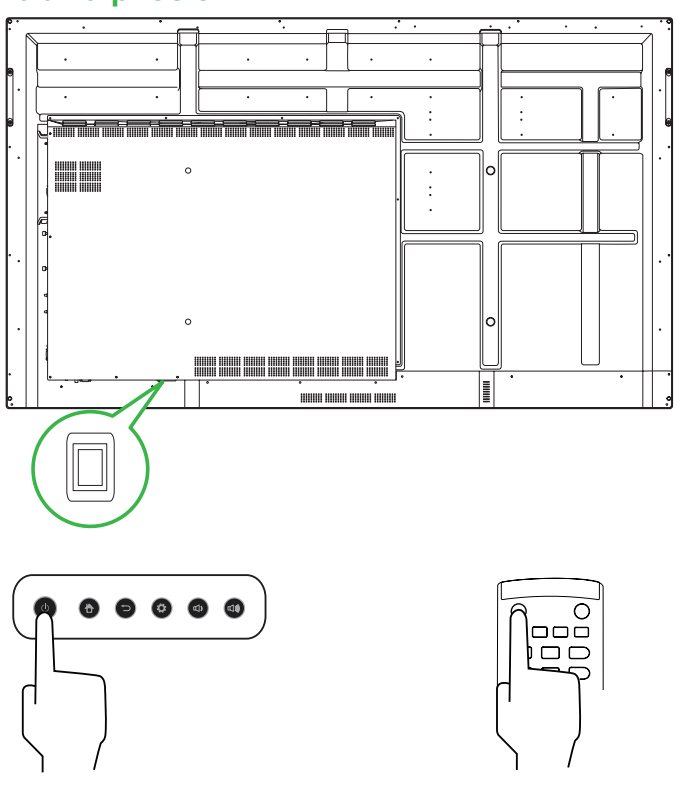

#### Ekran strony głównej

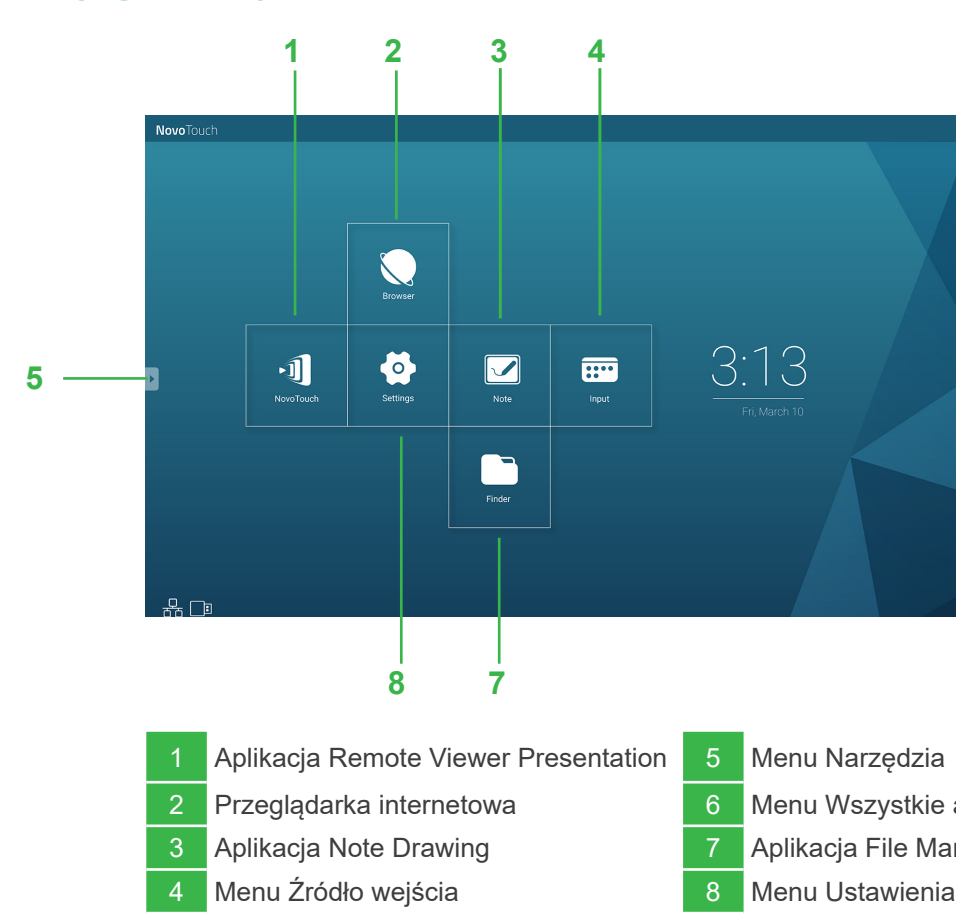

### Pilot

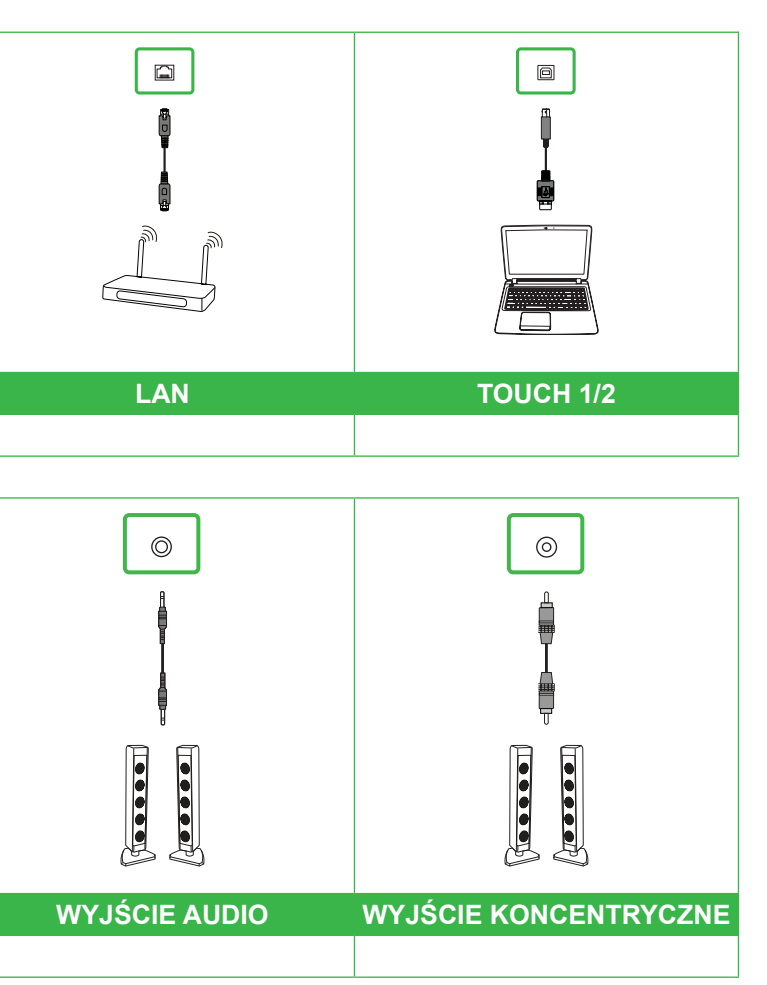

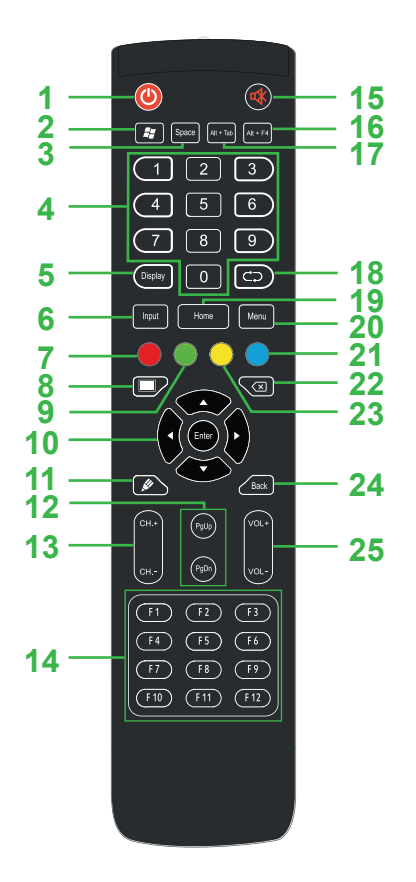

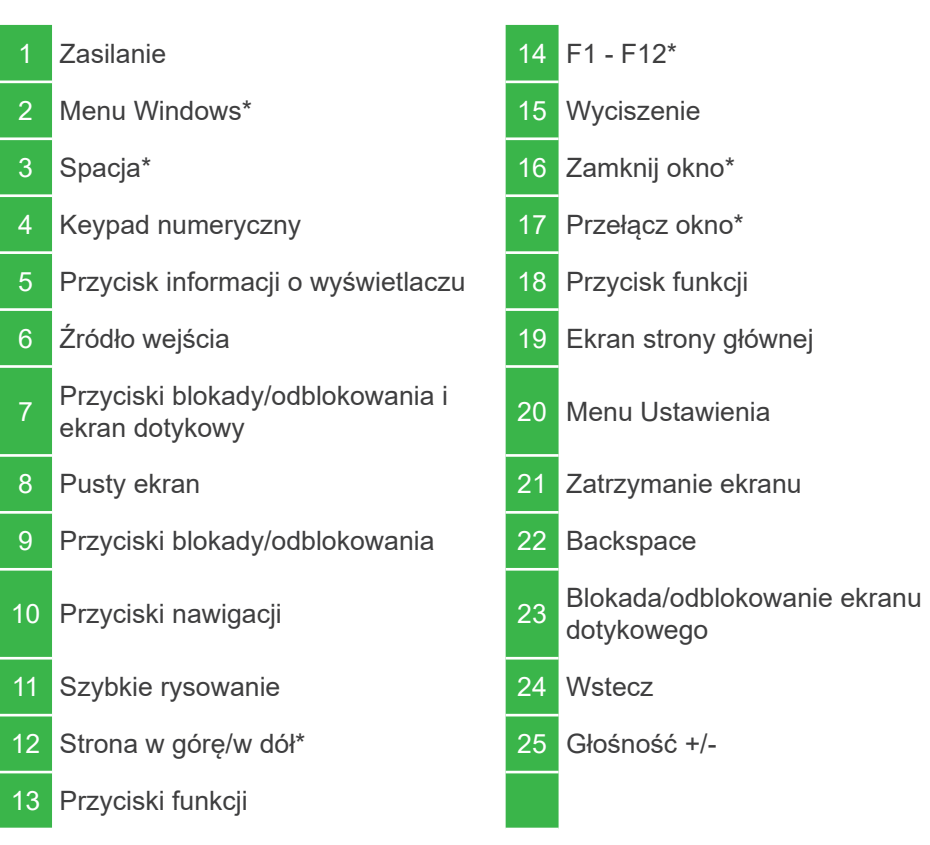

\*Działa wyłącznie po zainstalowaniu w wyświetlaczu opcjonalnego modułu Windows OPS.

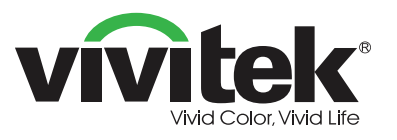

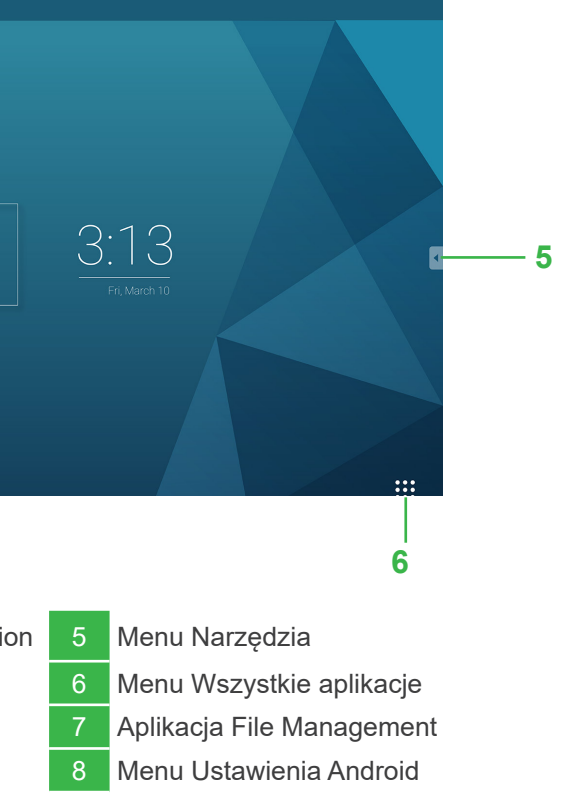

#### Vivitek America

46101 Fremont Blvd, Fremont, CA 94538 USA T: +1-510-668-5100 F: +1-510-668-0680

#### Vivitek Asia

7F, No. 186, Ruey Kuang Road, Neihu, Taipei 11491 Tajwan R.O.C. T: +886-2-8797-2088 F: +886-2-6600-2358

#### Vivitek Europe

Zandsteen 15, 2132 MZ Hoofddorp Holandia T: +31-20-800-3960 F: +31-20-655-0999

www.vivitekcorp.com

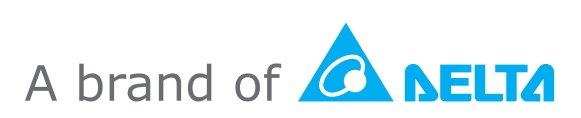